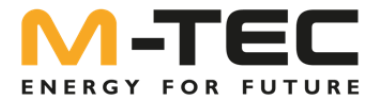

## Einspeisemanagement mit Rundsteuerempfänger

Gültig für:

Hybridwechselrichter M-TEC Energy Butler GEN3

**Erforderliche min. Firmware:** V1.01.00.00.00 V1.12.28.01.00

## I. Einstellungen am Wechselrichter

Damit die Signale des Rundsteuerempfängers ausgewertet werden können, muss am Wechselrichter die entsprechende Funktion aktiviert werden. Dies erfolgt ausschließlich über das Wechselrichterdisplay:

- Wechseln Sie in das Advanced Menü im Wechselrichter
- Drücken Sie den Bedienknopf, bis Sie zum Menüpunkt "DI ctrl" kommen.
- Ändern Sie die Einstellung auf "RCR"

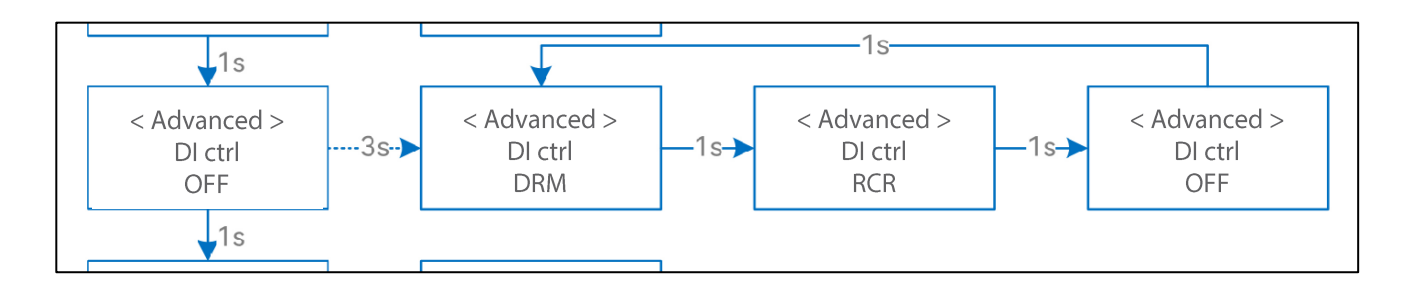

## **Hinweis:**

Damit die Einspeiseregelung mit Rundsteuerempfänger korrekt funktioniert, muss auch die Funktion "Expo Limit" aktiviert sein und auf 100% eingestellt werden. Diese Einstellung kann auch über das Monitoring Portal und das Smartphone App durchgeführt werden.

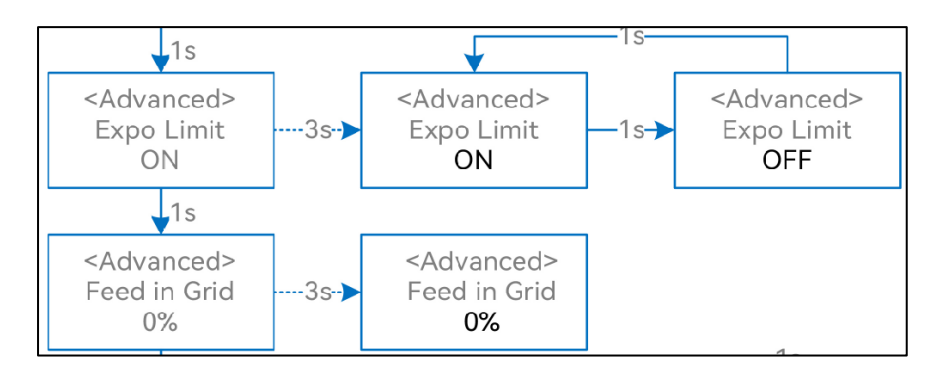

Einspeisemanagement mit Rundsteuerempfänger\_EnergyButler\_GEN3

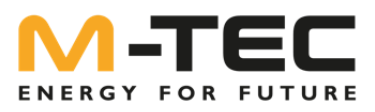

## 2. Elektrischer Anschluss

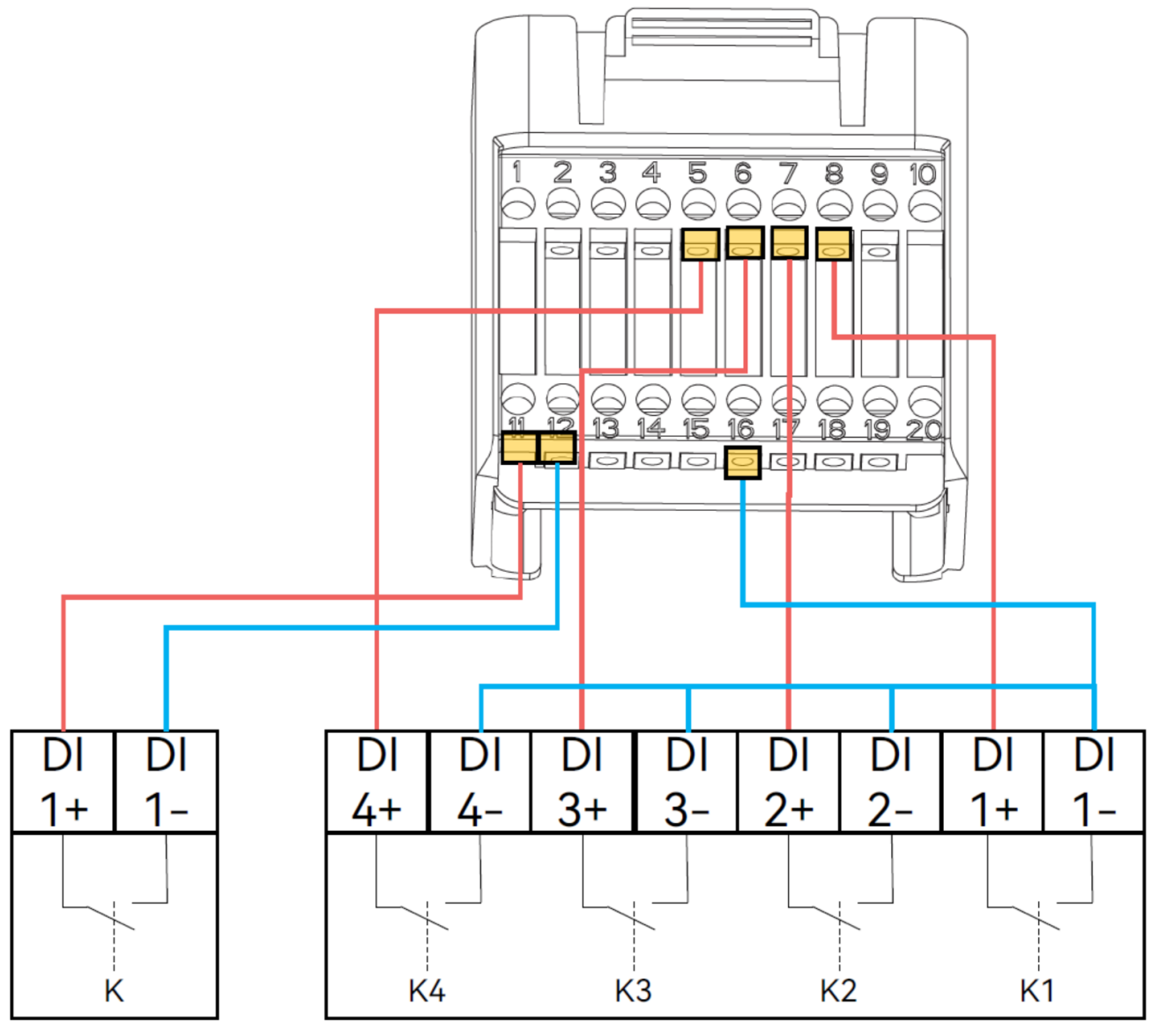

**Emergency Stop** 

Rundsteuerempfänger

- KI aktiv:
- K2 aktiv:
- K3 aktiv:
- K4 aktiv:
- N4 akuv.
- keine Einspeisung erlaubt

100% Einspeisung erlaubt

60% Einspeisung erlaubt

30% Einspeisung erlaubt

Kein Kontakt aktiv: 100% Einspeisung erlaubt